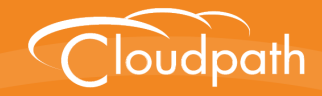

# Cloudpath Enrollment System

# Configuring Cloudpath to Redirect Through a Cisco Wireless LAN Controller

Software Release 5.0

December 2016

**Summary:** This document describes the requirements for setting up web passthrough in your network, how to configure the Cisco WLC and Cloudpath for web passthrough, and how to test the configuration. **Document Type:** Configuration **Audience:** Network Administrator

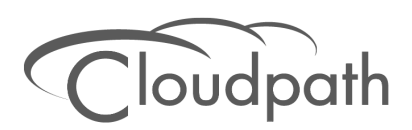

# Configuring Cloudpath to Redirect Through a Cisco Wireless LAN Controller

Software Release 5.0 December 2016

Copyright © 2016 Ruckus Wireless, Inc. All Rights Reserved.

This document contains Ruckus Wireless confidential and proprietary information. It is not to be copied, disclosed or distributed in any manner, in whole or in part, without express written authorization of a Customer Advocacy representative of Ruckus Wireless, Inc. While the information in this document is believed to be accurate and reliable, except as otherwise expressly agreed to in writing, RUCKUS WIRELESS PROVIDES THIS DOCUMENT "AS IS" WITHOUT WARRANTY OR CONDITION OF ANY KIND, EITHER EXPRESS OR IMPLIED. The information and/or products described in this document are subject to change without notice.

ZoneFlex<sup>™</sup>, BeamFlex<sup>™</sup>, MediaFlex<sup>™</sup>, ChannelFly<sup>™</sup>, and the Ruckus Wireless logo are trademarks of Ruckus Wireless, Inc. All other brands and product names are trademarks of their respective holders.

Copyright © 2016 Ruckus Wireless, Inc. All rights reserved.

## Configuring Cloudpath to Redirect Through a Cisco Wireless LAN Controller

## **Overview**

If you use Cloudpath to onboard wireless devices to a secure SSID, and would like to implement a Cisco Wireless LAN Controller to manage network policy, you can easily configure Cloudpath to redirect users through the WLAN Controller.

Cloudpath manages the entire enrollment process, opening the firewall to the open SSID, and passing the user through your policy management system before onboarding them to your secure WPA2-Enterprise wireless network.

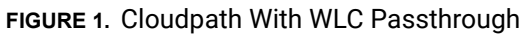

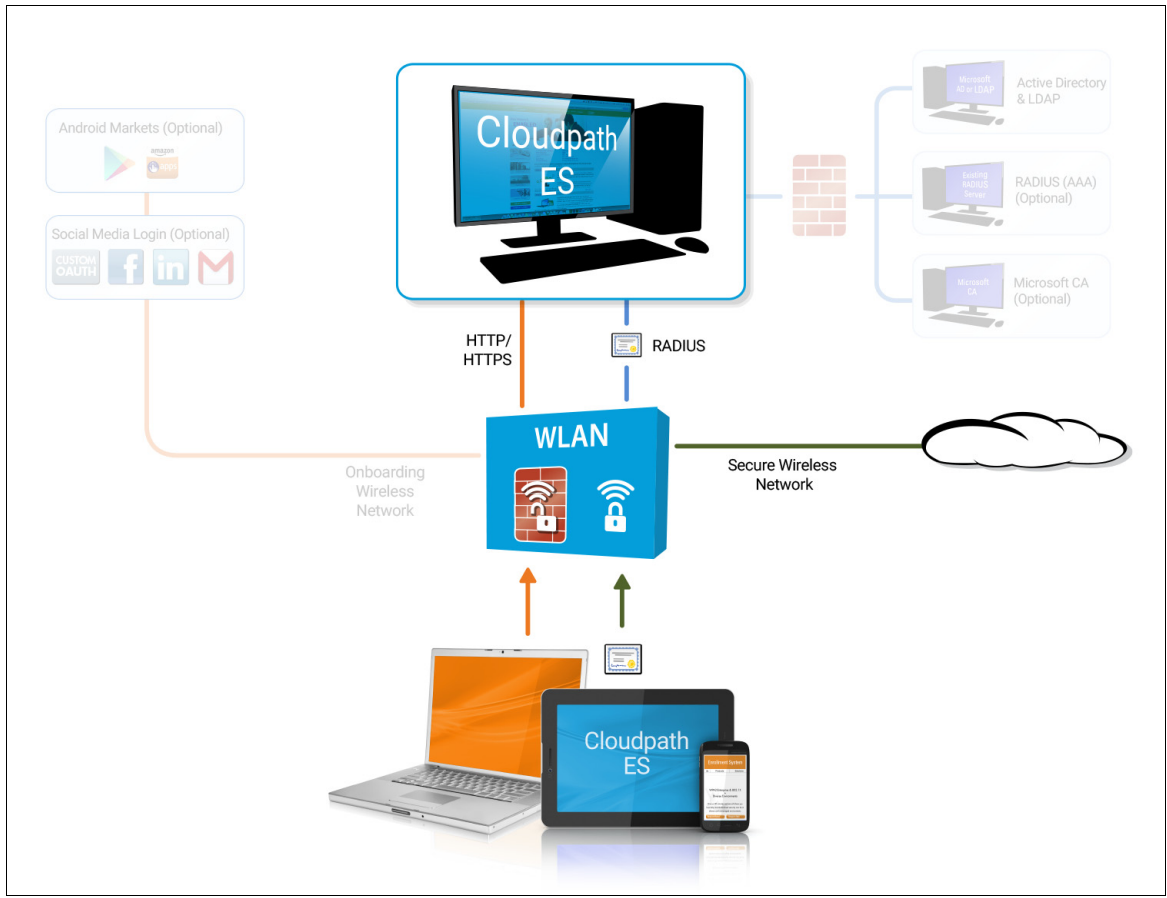

## Prerequisites

Before you can configure Cloudpath and Cisco WLAN Controller for web passthrough, you must have the following set up in your network.

- Cisco Wireless LAN Controller configured in your network
- IP address of Cloudpath system
- A Cloudpath enrollment workflow configured for your network

## Configuring the Cisco WLC for Web Passthrough

This section describes how set up the preauthentication ACL, the WLAN, and the Web Authentication Page on the Cisco WLC.

## **Configure Access Control Lists**

Configure a pre-authentication ACL to allow access from the controller to and from Cloudpath.

1. On the Cisco WLAN Controller, under *Security*, expand *Access Control Lists*, and select the ACL to use for preauthentication.

| • • • • • • • • • • • • • • • • • • •                | •.80/scre | ensjih arvese |                              | SpressCo              | XpressC       | Osco 🦪             | SpressC (A CI  | oto: Onl 🧐 403 For  | 0 🙆 Cisco       | × <u>•</u> 0   | Jegm      | 0 12        |
|------------------------------------------------------|-----------|---------------|------------------------------|-----------------------|---------------|--------------------|----------------|---------------------|-----------------|----------------|-----------|-------------|
| Ele Edt Yew Favorites                                | Tools     | Fielb         |                              |                       |               |                    |                |                     |                 |                |           |             |
| Wininet Apps failing when                            | nI 7      | ¥ 802.1x - 0  | Cross Forest Auth            | Configuring Certifica | ite-Base 💔 20 | 11 Annual Conferen | oe Ex 💔 2012 A | nnual Conference Ex | TN Add Publishe | d Certificates | .t        |             |
| 1 Find:  5.71                                        |           |               | Previo                       | us Next 🛛 🍠 Opti      | ons •         |                    |                |                     |                 |                |           |             |
| uluulu<br>cisco                                      | MONT      | TOR M         | LANS CONTROL                 | LER WIRELESS          | SECURITY      | MANAGEMENT         | COMMANDS       | HELP                | Saye C          | onfiguration   | i Eine I  | Logout Befo |
| ecurity A                                            | Acci      | ess Con       | ntrol Lists > Ed             | it                    | 63 - CA       |                    |                |                     |                 | < Back         | Add       | tew Rule    |
| ***                                                  | Gene      | eral          |                              |                       |               |                    |                |                     |                 |                |           |             |
| General                                              | Acces     | s List Nam    | e AllowXp                    | c                     | Destination 1 | D /Mark            | Besteval       | Saure Boat          | Dart Boat       | 0679           | Direction |             |
|                                                      | 1         | Permit        | 0.0.0.0                      | /                     | 192.168.5.71  | /                  | Any            | Any                 | Any             | Any            | Any       |             |
| Local Net Users<br>MAC Filtering<br>Disabled Clients | 2         | Permit        | 192.168.5.71 255.255.255.255 | 1                     | 0.0.0.0       | /                  | Any            | Any                 | Any             | Any            | Any       |             |
| User Login Policies<br>AP Policies                   | a         | Permit        | 0.0.0.0                      | 1                     | 0.0.0.0       | /                  | UDP            | Any                 | DHCP Client     | Any            | Απγ       | •           |
| Local EAP<br>Priority Order                          | A         | Permit        | 0.0.0.0                      | /                     | 0.0.0.0       | /                  | UDP            | Any                 | DHCP Server     | Any            | Any       |             |
| Access Control Lists                                 | 2         | Permit        | 0.0.0.0                      | /                     | 0.0.0.0       | /                  | TCP            | Any                 | DHCP Client     | Any            | Any       |             |
| Access Control Lists<br>CPU Access Control<br>Lists  | <u>6</u>  | Permit        | 0.0.0.0                      | 1                     | 0.0.0.0       | /                  | TCP            | Any                 | DHCP Server     | Any            | Any       |             |
| IPSec Certs                                          | 2         | Permit        | 0.0.0.0                      | /                     | 0.0.0.0       | /                  | UDP            | DNS                 | Any             | Any            | Any       | •           |
| Wireless Protection<br>Policies                      | .8        | Permit        | 0.0.0.0                      | 1                     | 0.0.0.0       | '                  | TCP            | DHCP Server         | Any             | Any            | Any       |             |
| Web Auth                                             | 2         | Permit        | 0.0.0.0                      | 1                     | 0.0.0.0       | /                  | TCP            | DHCP Client         | Any             | Any            | Any       |             |
| LIUS                                                 |           |               |                              |                       |               |                    |                |                     |                 |                |           | 100%        |

#### FIGURE 2. Set Up the Preauthentication ACL

2. Edit the ACL to add rules to permit the client to and from Cloudpath.

3. Apply changes.

## **Configure WLAN**

Configure the WLAN to enable web passthrough and allow the pre-authentication ACL created in the previous step.

1. On the Cisco WLAN Controller, under WLANs, edit the WLAN to use for the passthrough.

#### FIGURE 3. Edit WLANs

| Cisco - Windows Internet Exp  | plorer                                                                                    | ×  |
|-------------------------------|-------------------------------------------------------------------------------------------|----|
| COO - 6 http://192.168.4      | 1.80/50 P 🛨 😏 🧭 Xp 🦉 Xp 🧭 Clsco 🧭 Xp 🔅 Cl 🧭 40 🦉 C. 🗙 🔺 Co 🕥 🏠 🏠                          | 3  |
| Ele Edit View Favorites       | Icols Help                                                                                |    |
| 😪 ダ WinInet Apps failing when | 1 🍿 802.1x - Cross Forest Auth 💢 Configuring Certificate-Base 🕡 2011 Annual Conference Ex | >> |
| X Find: 5.71                  | Previous Next 🧳 Options -                                                                 |    |
| սիսիս                         | Save Configuration Ping Logout Refres                                                     | h  |
| CISCO                         | MONITOR WLANS CONTROLLER WIRELESS SECURITY MANAGEMENT COMMANDS HELP                       |    |
| WLANs                         | WLANs > Edit < Back Apply                                                                 | ~  |
| ▼ WLANs                       | General Security QoS Advanced                                                             |    |
| WLANS<br>AP Groups VI AN      | Layer 2 Layer 3 AAA Servers                                                               |    |
|                               |                                                                                           |    |
|                               | Layer 3 Security None                                                                     |    |
|                               | Web Policy     Authentication                                                             |    |
|                               | Passthrough                                                                               |    |
|                               | Conditional Web Redirect                                                                  |    |
|                               | AllowXpc                                                                                  |    |
|                               | 🗋 Email Input                                                                             |    |
|                               |                                                                                           |    |
|                               |                                                                                           |    |
|                               |                                                                                           |    |
|                               |                                                                                           |    |
|                               |                                                                                           |    |
|                               |                                                                                           | ~  |
|                               |                                                                                           | -  |
|                               | 5 100% ·                                                                                  | 14 |

- 2. Select the Security tab and the Layer 3 tab.
- 3. In the Layer 3 Security section, check the Web Policy box and select Passthrough. Leave Layer 3 Security at None.
- 4. Set the Preauthentication ACL. Leave Email Input unchecked.

#### 5. Apply changes.

## **Configure the Web Login Page**

Set up the Cloudpath captive portal page. The WLC redirects the users to the Cloudpath captive portal, where they must accept the network AUP before they are moved to the open SSID for onboarding. Cloudpath manages the onboarding process instead of the WLC.

1. On the Cisco WLAN Controller, under Security, expand Web Auth, and select Web Login Page.

| Cisco - Windows Internet Exp                                                                                                    | plorer                                                                                                    |         |  |  |  |  |  |  |
|----------------------------------------------------------------------------------------------------|----------------------------------------------------------------------------------------------------|---------|--|--|--|--|--|--|
| 😋 💽 🔻 🧭 http://192.168.4                                                                                                    | 4.80/so 🔎 🖅 🍘 xp 🧑 Xp 🦉 Clsco 🧭 xp 🔅 Ck 🧭 40 🦉 C. 🗙 🔺 Co 🕥 🕠                                                                                       | * 🕸     |  |  |  |  |  |  |
| Ele Edit View Favorites Iools Help                                                                                                    |                                                                                                    |         |  |  |  |  |  |  |
| 🛛 🚖 🍠 WinInet Apps failing when                                                                                                    | n I 🍿 802.1x - Cross Forest Auth 💢 Configuring Certificate-Base 🕡 2011 Annual Conference Ex                                                        | >>      |  |  |  |  |  |  |
| × Find: 5.71                                                                                                    | Previous Next 📝 Options -                                                                                                    |         |  |  |  |  |  |  |
| սիսիս                                                                                                    | Sage Configuration Ping Logout                                                                                                    | Refresh |  |  |  |  |  |  |
| CISCO                                                                                                    | MONITOR WLANS CONTROLLER WIRELESS SECURITY MANAGEMENT COMMANDS HE                                                                                  | P       |  |  |  |  |  |  |
| Security                                                                                                    | Web Login Page Preview App                                                                                                    | ply     |  |  |  |  |  |  |
| <ul> <li>AAA         General         <ul> <li>RADIUS                 Authentication                 Accounting</li> <li>TACACS+                 LDAP                 Local Net Users                 MAC Filtering                 Disabled Clients                 User Login Policies                 AP Policies</li> </ul> </li> <li>Local EAP         <ul> <li>Priority Order</li> <li>Access Control Lists</li> <li>IPSec Certs</li> <li>Wireless Protection                 Policies                 Trusted AP Policies                 Standard Signatures                 Custom Signatures                 Custom Signatures                 Signature Events                       Signature Events</li></ul></li></ul> | Web Authentication Type       External (Redirect to external server)         URL       https://test71.cloudpath.net/enroll/TestAccount/Production/ |         |  |  |  |  |  |  |
| Summary                                                                                                    | *, 100*                                                                                                    | % • //  |  |  |  |  |  |  |

#### FIGURE 4. Configure Web Login Page

- 2. Select External (Redirect to external server).
- 3. Enter the URL of Cloudpath.
- 4. Apply changes.

## **Configuring Cloudpath for Web Passthrough**

This section describes how to configure Cloudpath to manage the redirect URL from the WLC, including any parameters that must exist on the inbound request, and move the user to the captive portal to complete the onboarding process.

## Add the Redirect Step to the Workflow

This section describes how to create a redirect step to the enrollment workflow to allow Cloudpath to accept an inbound connection request from the WLC, redirect the user to an Cloudpath-managed captive portal, and provide the onboarding process.

- 1. Navigate to Configuration > Workflow.
- 2. Select your passthrough workflow configuration.
- 3. In the workflow, insert the redirect step.

#### Note >>

In this example, the redirect occurs after the user accepts the AUP. However, the redirect step can be placed anywhere in the enrollment workflow.

- 4. The workflow plug-in selection page opens.
- 5. Select Redirect the User and click Next.
- 6. Select Use a new redirect and click Next. The Create Redirect page opens.

#### FIGURE 5. Create Redirect

| Create Redirect        | Cancel < Back Save                                                                                                    |
|------------------------|----------------------------------------------------------------------------------------------------|
|                        |                                                                                                    |
| Reference Information  |                                                                                                    |
| 🖲 Name:                | Cisco WLAN Login *                                                                                                    |
| Description:           |                                                                                                    |
|                        |                                                                                                    |
|                        |                                                                                                    |
| 🖲 Redirect URL:        | <pre>\${switch_url}? buttonClicked=4&amp;redirect_url=https://<redirect_website>/enroll/<your _account="">/Production/submit-redirect //</your></redirect_website></pre> |
| 🖲 Use POST:            |                                                                                                    |
| POST Parameters:       | [ex. username=bob]                                                                                                    |
| Allow Continuation:    |                                                                                                    |
| • Kill Session:        |                                                                                                    |
| Filters & Restrictions |                                                                                                    |
|                        |                                                                                                    |

- 7. Enter the Reference Information for the Cisco WLAN passthrough.
- 8. Enter the *Redirect URL* in this format:

\${switch\_url}?buttonClicked=4&redirect\_url=https://<redirect\_website>/enroll/<your\_Account>/ Production/submit-redirect

#### Tip >>

The first part of this URL (\${switch\_url}?buttonClicked=4&redirect\_url) takes the inbound request from the WLC and opens the firewall. The second part of this URL (https://<redirect\_website>/enroll/<your\_Account>/Production/submit-redirect) points the user to the Cloudpath captive portal.

9. Leave Use Post unchecked.

#### Tip >>

Cisco WLAN Controllers allow both Get and POST for the URL call, but we recommend using Get.

- 10. Check the Allow Continuation box. If this is left unchecked, the submit-redirect call is ignored.
- 11. If needed, configure Filters or Restrictions to control when this redirect is utilized.

By default the redirect is applied to all users. However, you can specify a filter such that the redirect is applied only to enrollments matching the filter.

**12**. *Save* the workflow.

In this workflow example, the WLC passes the user to the Cloudpath captive portal, to accept the AUP. The Cisco WLAN redirect opens the firewall so that the client can access Cloudpath for the onboarding process. If the user selects the guest enrollment path, the device is moved to the *Guest - Internet Only* network and given a short-term guest client certificate.

Completed Enrollment Workflow with Redirect Step

| Workflow Cis                                                  | co Passthrough View: Workflow Look & Feel Properties                                                                                                    | ×        |  |  |
|---------------------------------------------------------------|----------------------------------------------------------------------------------------------------|----------|--|--|
| A workflow def<br>display of mes<br>Each item belo<br>of row. | ines the sequence a user must go through to register and connect to the network. This includes the<br>ssages to the user, the acceptance of use policies, and authentication of the user and/or device.<br>w represent a step within the process. To add additional steps, click the insert arrow on the left side |          |  |  |
| Step 1:                                                       | Require the user to accept the AUP Welcome Message and AUP                                                                                                    | JXQ      |  |  |
| Step 2:                                                       | Redirect the user based on Cisco WLAN Login.                                                                                                    | JXQ      |  |  |
| Step 3:                                                       | Split users by: X Guest Employees                                                                                                    | ℓ ≡ × Q, |  |  |
| Step 4:                                                       | Authenticate the user via LinkedIn, Facebook, or Gmail                                                                                                    | JXQ      |  |  |
| Result:                                                       | Move user to Guest - Internet only and assign certificate using 1-day Guest Template.                                                                                                    |          |  |  |
|                                                               |                                                                                                    |          |  |  |

## **Testing the Configuration**

This section describes how to test the configuration for Cloudpath redirect through a Cisco WLAN Controller.

## **Verify Client State**

Use this information to verify the client state before and after the firewall is opened.

On the Cisco WLAN Controller, under Wireless, view the Client Properties.

Before the firewall is opened, the Policy Manager State for the user should be in the WEBAUTH\_REQD state. In this state, the WLAN Controller redirects all traffic.

| Cisco - Windows Internet                                                                                                    | Explorer<br>68.4.80/screens/fra 🔎 🖅 🌠 Xpree                                                                                                    | s 🧭 Osco 🛛 🏉 Xpr                                                                                                    | ess 🥳 Obrix O 🧭 403 Fo 👔                                                                                                    | Gisco 🗙 💪 Compa                                                                                                    |                  |
|----------------------------------------------------------------------------------------------------|----------------------------------------------------------------------------------------------------|----------------------------------------------------------------------------------------------------|----------------------------------------------------------------------------------------------------|----------------------------------------------------------------------------------------------------|------------------|
| Ele Edit View Favorite                                                                                                    | s Iools Help<br>when I IN 802.1x - Cross Forest Auth                                                                                                    | X Configuring Certificate-Ba                                                                                           | se 🕡 2011 Annual Conference Ex                                                                                                    | 2012 Annual Conference Ex                                                                                                    | 39               |
| × Find: 5.71                                                                                                    | Pre                                                                                                    | rious Next 📝 Options +                                                                                                 |                                                                                                    |                                                                                                    |                  |
|                                                                                                    | MONITOR WLANS CONTRO                                                                                                    | DILLER WIRELESS SE                                                                                                    | S<br>CURITY MANAGEMENT COMM                                                                                                    | Saye Configuration   Ping  <br>ANDS HELP                                                                                                    | Logout   Befresh |
| Wireless                                                                                                    | Clients > Detail                                                                                                    |                                                                                                    |                                                                                                    | < Back Link Test                                                                                                    | Remove           |
| * Access Points                                                                                                    | Client Properties                                                                                                    |                                                                                                    | AP Properties                                                                                                    |                                                                                                    |                  |
| All APs<br>Radios<br>802.11k/n<br>802.11k/g/n<br>* AP Configuration<br>Mesh<br>Rogues<br>Clients<br>802.11a/n<br>802.11a/n<br>802.11a/n<br>Country<br>Timers | MAC Address<br>IP Address<br>Client Type<br>User Name<br>Port Number<br>Interface<br>VLAN ID<br>CCX Version<br>E2E Version<br>Bobility Role<br>Mobility Role<br>Mobility Poer IP Address<br>Policy Manager State | 00:23:14:ba:85:34<br>192.168.6.90<br>Regular<br>1<br>management<br>0<br>CCKv4<br>E2Ev1<br>Local<br>N/A<br>WEBAUTH_REQD | AP Address<br>AP Name<br>AP Type<br>WLAN Profile<br>Status<br>Association ID<br>802.11 Authentication<br>Reason Code<br>Status Code<br>CF Poll Beounst<br>Short Preamble | 00:18:74:d3:a5:80<br>AP0018.ba75.a24e<br>802.11a<br>Sample Campus - Setu<br>Associated<br>1<br>Open System<br>0<br>0<br>Not Implemented<br>Not Implemented |                  |
|                                                                                                    | Planagement Frame Procection                                                                                                    | NO                                                                                                    | Pour                                                                                                    | Not Implemented                                                                                                    |                  |
|                                                                                                    | Security Information Security Policy Completed Policy Type                                                                                                    | No<br>N/A                                                                                                    | Timeout<br>WEP State                                                                                                    | 0<br>WEP Disable                                                                                                    |                  |
|                                                                                                    | Encryption Cipher<br>EAP Type                                                                                                    | None<br>N/A                                                                                                    |                                                                                                    |                                                                                                    | V                |

#### FIGURE 6. Client Detail Before Redirect

After the firewall is opened, the Policy Manager State for the user should be in the RUN state.

| Cisco - Windows Internet Ex  | plorer                            |                                |                           |                                          | _IO ×          |
|------------------------------|-----------------------------------|--------------------------------|---------------------------|------------------------------------------|----------------|
| 🕒 🕒 🔻 🥖 http://192.168.      | A.80,'screens,i'ra 🔎 🔹 😏 💋 Xprese | 🥖 Cisco 🥖 Xpress               | Citrix O 🥝 403 Fo 🧷       | 🗿 Cisco 🗙 🔔 Compa                        | 0 \$ 0         |
| Ele Edit View Favorites      | Icols Help                        |                                |                           |                                          | _              |
| 😪 🍠 WinInet Apps failing whe | n I TN 802.1x - Cross Forest Auth | X Configuring Certificate-Base | 2011 Annual Conference Ex | 2012 Annual Conference Ex                | 39             |
| × Find: 5.71                 | Previ                             | ous Next 📝 Options 🕶           |                           |                                          |                |
| uhuhu<br>cisco               | MONITOR WLANS CONTRO              | LLER WIRELESS SECUR            | S<br>ITY MANAGEMENT COMM  | Saxe Configuration   Ping  <br>ANDS HELP | Logout Befresh |
| Wireless                     | Clients > Detail                  |                                |                           | < Back Link Test                         | Remove         |
| * Access Points              | Client Properties                 |                                | AP Properties             |                                          |                |
| all APS                      | MAC Address                       | 00:23:14:ba:85:34              | AP Address                | 00:18:74:d3:a5:80                        |                |
| 802.11a/n<br>802.11b/g/n     | IP Address                        | 192.168.6.90                   | AP Name                   | AP0018.ba75.a24e                         |                |
|                              | Client Type                       | Regular                        | AP Type                   | 802.11a                                  |                |
| Mesh                         | User Name                         |                                | WLAN Profile              | Sample Campus - Setu                     |                |
| Rogues                       | Port Number                       | 1                              | Status                    | Associated                               |                |
| Clients                      | Interface                         | management                     | Association ID            | 1                                        |                |
| ▶ 802.11a/n                  | VLAN ID                           | 0                              | 802.11 Authentication     | Open System                              |                |
| ▶ 802.11b/g/n                | CCX Version                       | CCXv4                          | Reason Code               | 0                                        |                |
| Country                      | E2E Version                       | E2Ev1                          | Status Code               | 0                                        |                |
| Timers                       | Mobility Role                     | Local                          | CF Pollable               | Not Implemented                          |                |
|                              | Mobility Peer IP Address          | N/A                            | CE Poll Request           | Not Implemented                          |                |
|                              | Policy Manager State              | RUN                            | Short Preamble            | Not Implemented                          |                |
| 5.                           | Management Frame Protection       | NO                             | PBCC                      | Not Implemented                          |                |
|                              | Convrity Information              |                                | Channel Agility           | Not Implemented                          |                |
|                              | Security Information              |                                | Timeout                   | 0                                        |                |
|                              | Security Policy Completed         | Yes                            | WEP State                 | WEP Disable                              |                |
|                              | Policy Type                       | N/A                            |                           |                                          |                |
|                              | Encryption Cipher                 | None                           |                           |                                          | ~              |
|                              | EAP Type                          | N/A                            |                           |                                          | 100% •         |

#### FIGURE 7. Client Detail After Redirect

9